## **ASCENDER ParentPortal - Quick Checklist**

Campus: Review & Accept Data Changes

## **NOTE:** These steps are completed in TxEIS Registration.

| Step                                                                                                    | • | Completion<br>Date | Completed<br>By | Notes |
|----------------------------------------------------------------------------------------------------|---|--------------------|-----------------|-------|
| Review & Accept Pending Data Change Requests                                                                                                    |   |                    |                 |       |
| Monitor the Pending Updates tab for data change requests.                                                                                                    |   |                    |                 |       |
| <ul> <li>Accept or reject the data or forms.</li> <li>Standard forms are<br/>accepted/rejected as a whole.</li> <li>For dynamic forms, you can<br/>accept/reject individual data<br/>fields.</li> </ul>                                                |   |                    |                 |       |
| Enter comments for any change you reject.                                                                                                    |   |                    |                 |       |
| Review & Accept Pending Returning Student Registration Forms                                                                                                    |   |                    |                 |       |
| <ul> <li>Monitor the Forms tab for submitted forms.</li> <li>Select the current year to view data change requests for the current school year.</li> <li>Select the next year forms to view registration forms for the upcoming school year.</li> </ul> |   |                    |                 |       |
| Record the date for any hand-delivered forms.                                                                                                    |   |                    |                 |       |
| Run Reports                                                                                                    |   |                    |                 |       |
| Run SRG0700 - Student Missing<br>Forms.                                                                                                    |   |                    |                 |       |
| Run SRG0710 - Standard Forms<br>(Home Language Survey) report.                                                                                                    |   |                    |                 |       |
| Run SRG0720 - Online Registration<br>Forms Related Reports.                                                                                                    |   |                    |                 |       |
| Run SRG0730 - Percentage of Forms<br>Submitted per Campus.                                                                                                    |   |                    |                 |       |
| Run SRG2300 - Student Information<br>Request.                                                                                                    |   |                    |                 |       |